# Legal Suite & DocFox Integration

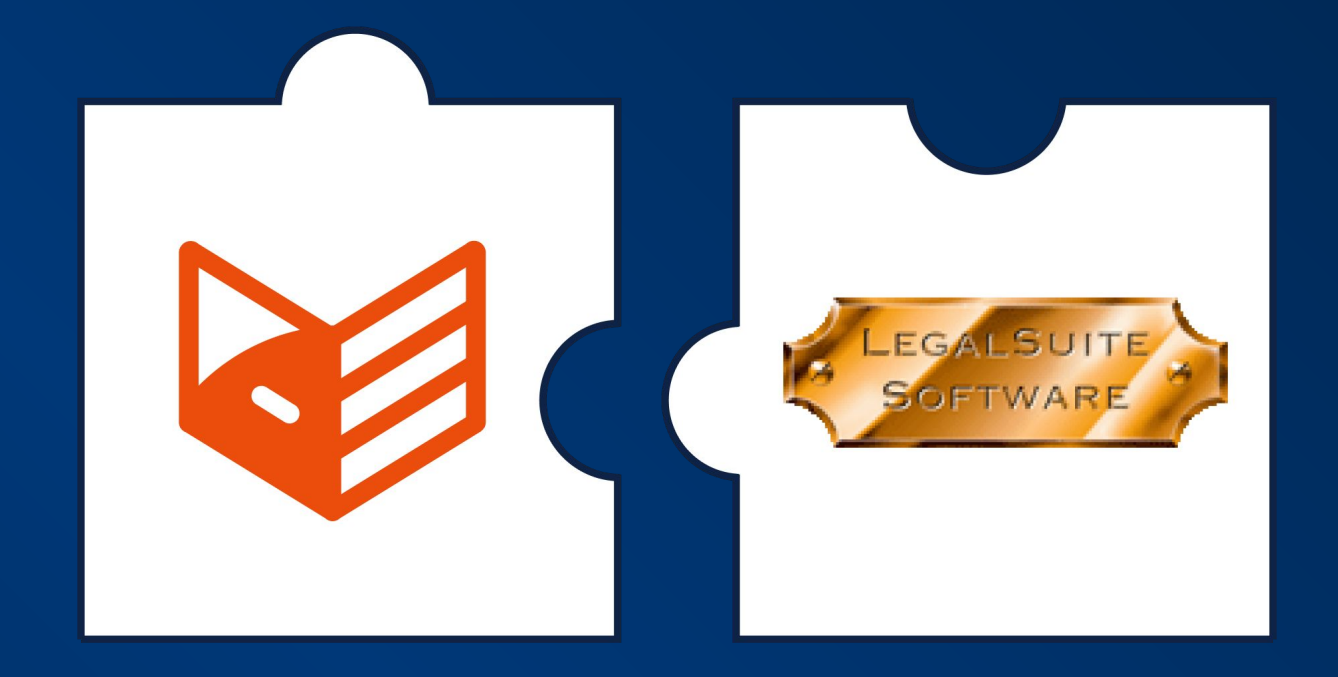

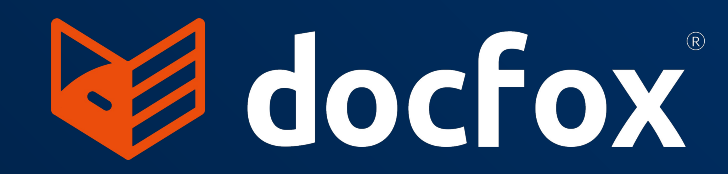

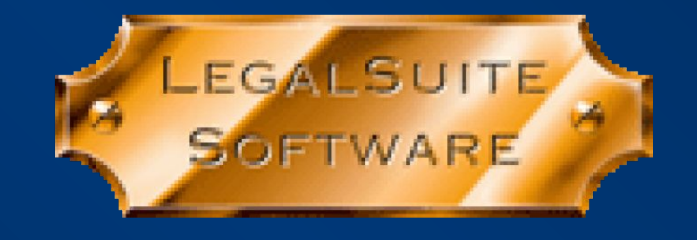

# Introduction

As Accountable Institutions, Law Firms are required to comply with FICA. Therefore to simplify this compliance requirement, we have integrated with leading FICA software provider, DocFox.

FICA requires Law Firms to Know Their Clients (KYC) by verifying their identity and assessing the risk of doing business with them, prior to commencing a business relationship.

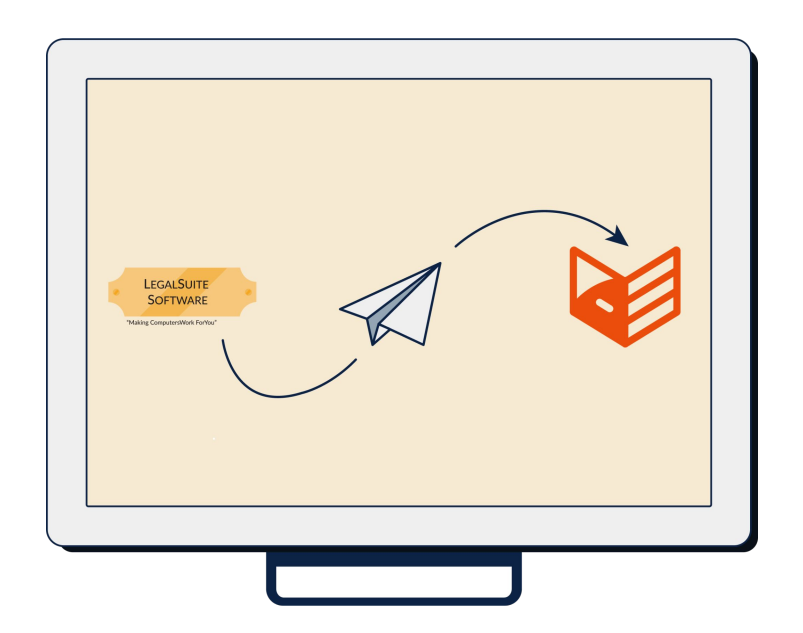

#### By LegalSuite integrating with DocFox, we are speeding up the KYC process.

#### The integration will enable you to:

- Send party details directly to DocFox from the LegalSuite Address Book at the click of a button
- Without leaving LegalSuite, trigger an email request to the party to upload their documents directly into the DocFox portal
- Pull those documents that were loaded directly into DocFox back into LegalSuite's Document Log
- Once document collection, screening and risk rating has taken place in DocFox, you will then have the option to approve or reject the application. Once approved, LegalSuite will indicate that FICA has been completed
- Download the DocFox PDF Summary straight from Legal Suite

For more information on DocFox visit the website: <a href="https://www.docfox.co.za">www.docfox.co.za</a> / email: <a href="mailto:sales@docfox.co.za">sales@docfox.co.za</a> / email: <a href="mailto:sales@docfox.co.za">sales@docfox.co.za</a> / email: <a href="mailto:sales@docfo

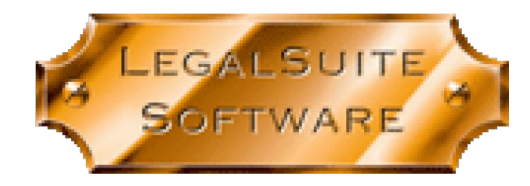

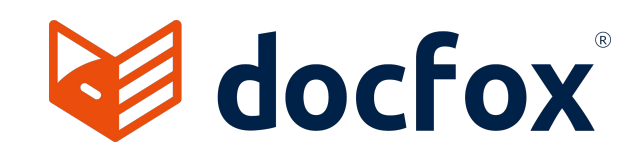

# The Setup

### **Register with DocFox**

- Advise them that you are a LegalSuite client
- Visit
   <u>https://docfox.co.za/contact-us/</u> to contact DocFox

#### **Obtain LegalSuite Licenses**

from your LegalSuite agent or contact jennifer@legalsuite.co.za. Each user who will be uploading parties to DocFox will require a license. The current cost is R89.00 excluding VAT per user per month. If you have 10 users, for example, on LegalSuite who will be uploading parties to DocFox, you will need to register the same number of users with DocFox.

## DocFox to Send a Secret & Key

These are codes that are unique to each user and should never be shared. In LegalSuite, these will be added to each employee under Setup | Employees | Advanced.

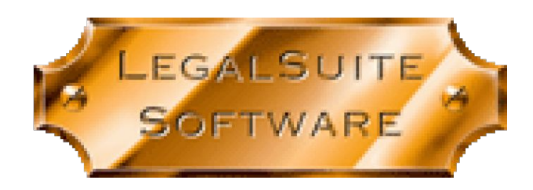

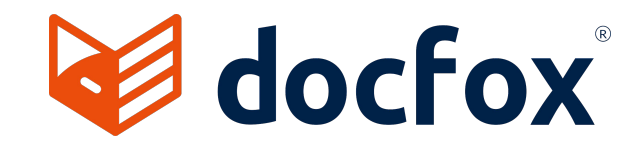

## Templates

### Templates are setup by the firm, with the assistance of DocFox.

Templates are the requirements that your firm would like, per entity. In other words, if you are verifying an individual, then your template requirements may specify that an email address and a cell phone number are requirements.

If this information has not been filled in in LegalSuite and you try to upload a Party to DocFox, you will get an error. The user will then be required to complete the information on the Party and attempt to upload to DocFox again.

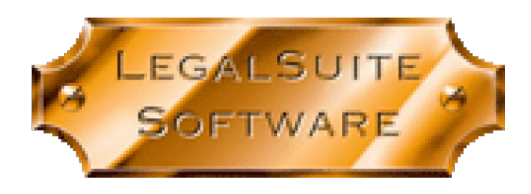

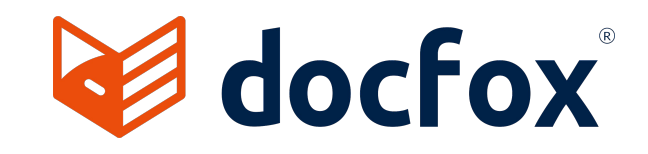

## How it Works

## Uploading a Party (Individual) to DocFox from the Address Book

Parties have to be uploaded individually from the Address Book.

The templates that you have setup in DocFox for the different party types will determine what information is required.

- Make sure all the relevant information on the party is filled in based on the templates you created on DocFox.
- Double-click on the party in the Address Book and click on the FICA Compliance tab.
- Provided that you have a valid Key and Secret setup on your employee and you have been licensed for the DocFox module in LegalSuite, a "Send to DocFox" button will be visible.
- Click on the "Send to DocFox" button to upload the party.
- A window will open asking you to select the entity of the party you are uploading. This list is populated based on the templates that your firm has created in DocFox.

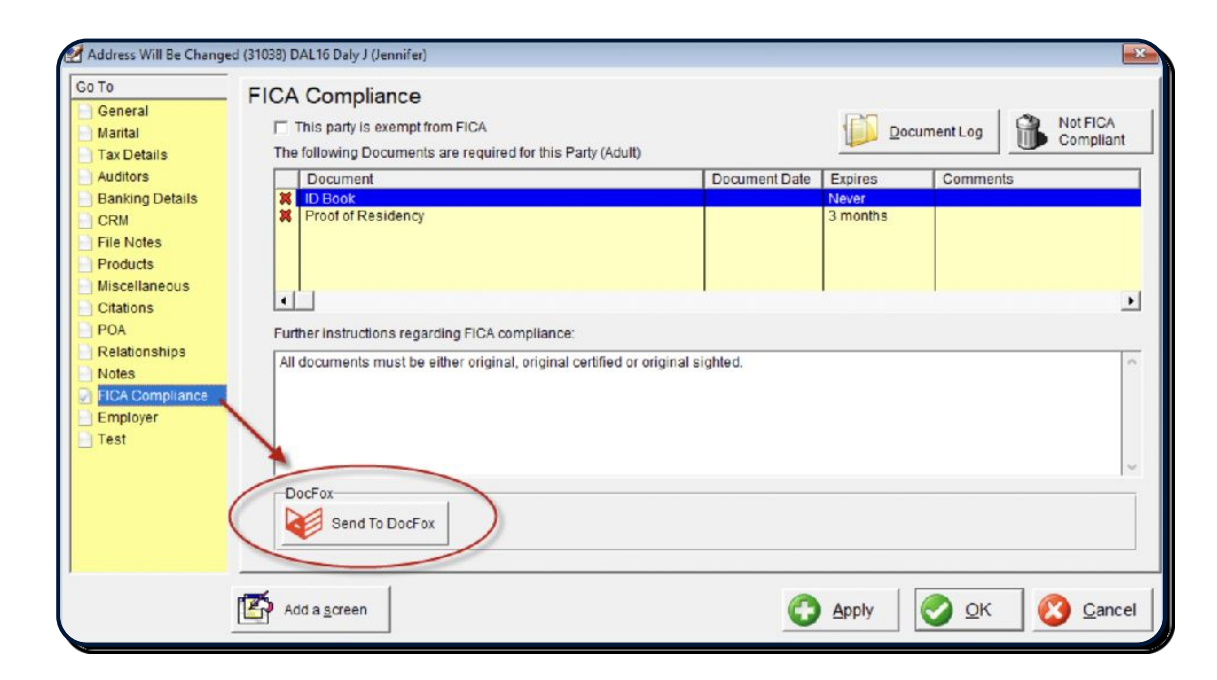

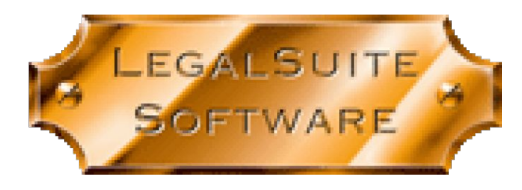

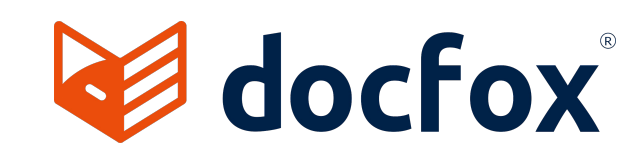

## Uploading a Party (Individual) to DocFox from the Address Book

Example: Uploading an individual who is a South African Citizen. Click on "South African Citizen" and then click on OK. If the party has successfully been uploaded to DocFox you will get the following message:

| (                                                                                                    | Please select the Entity of the Party                                                                                                    | Search For: Name | Address Will Be Changed (31038) DAL16 Daly J (Jennifer)                                                                                                    |                                         |
|----------------------------------------------------------------------------------------------------|----------------------------------------------------------------------------------------------------|------------------|----------------------------------------------------------------------------------------------------|-----------------------------------------|
| Address Will Be Changed (31038) DAL16 Daly J (Jennifer)  Go To General Marital Tax Details Auditors Banking Details CRM File Notes Products Miscellaneous Citations POA Relationships Notes FiCA Compliance Employer GENEDOS | Please select the Entity of the Party Foreign National Mnor Partnegable South Artican Citizen Close Damontion Usted Company Pty Lid Trust | Search For Name  | Address Will Be Changed (31038) DAL 16 Daly J (Jennifer)  Go To General Marital Tax Details Auditors Banking Details CRM File Notes Products Miscellaneous Citations POA Relationships Notes FICA Compliance Employer Test | Document Log     Not FICA     Compliant |
| Add a screen                                                                                                    | Ok                                                                                                    |                  | Add a screen                                                                                                    | Apply                                   |

If information is missing, or is in the incorrect format, you will get an error message. The error messages do provide as much information as possible and as you use the system, you will be able to troubleshoot these messages on your own. If you are unsure, please contact Jennifer at LegalSuite on 0861 711150 for assistance.

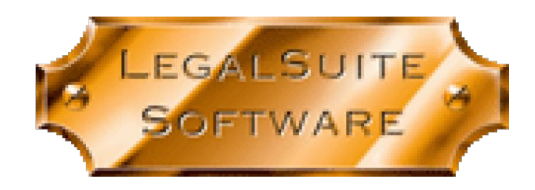

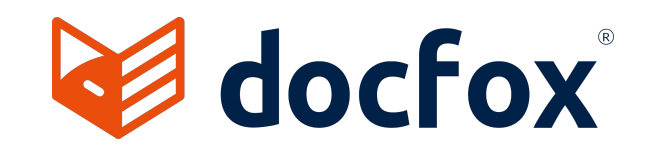

## Uploading a Party (Juristic) to DocFox from the Address Book

The uploading of a Juristic Entity such as a PTY or a CC works in the same way as uploading an individual, save for information that must be completed on the Signatories tab of the party.

Example: If you are uploading a CC, your template will most likely specify that you have to have a duly authorised signatory.

To capture this information, double-click on the party in the address book and click on "Signatories" on the left:

| 🛃 Address Will Be Change                                                                                                    | ed (27257) LEG13 LEGALSUITE SOFTWARE CC                                                                                            | X                         |
|----------------------------------------------------------------------------------------------------|----------------------------------------------------------------------------------------------------|---------------------------|
| Go To<br>General<br>Signatories<br>Shareholders<br>Tax Details<br>Auditors<br>Banking Details<br>CRM<br>File Notes<br>Products<br>Miscellaneous<br>Citations<br>PCA<br>Relationships<br>Notes<br>FICA Compliance<br>Employer<br>Test | Signatories Signatory RICK JORDAN (Director) Authorised By: Capacity Phrase: in my capacity as Director of Date Resolution Signed: | 2                         |
|                                                                                                    | Add a screen C Apply                                                                                                    | <u>O</u> K <u>C</u> ancel |

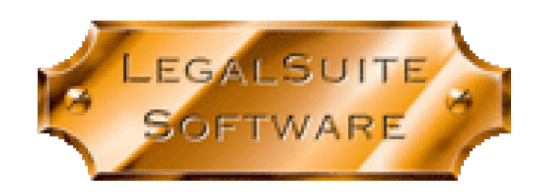

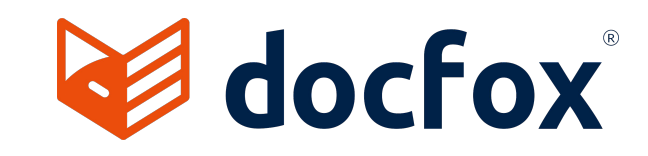

## Uploading a Party (Juristic) to DocFox from the Address Book

| ntity: Adult            | <b>_</b>                                       |
|-------------------------|------------------------------------------------|
| Signatory               |                                                |
| First Name:             | RICK                                           |
| Last Name:              | JORDAN                                         |
| Title                   |                                                |
| Date of Birth:          | OR                                             |
| Identity Number:        | 7404935019092 •                                |
| ID <u>T</u> ype:        | •                                              |
| Email Address:          |                                                |
| Mobile No:              |                                                |
| <u>B</u> usiness Unit:  |                                                |
| Position:               | Primary Contact 2                              |
|                         | This Signatory does not sign the Documents     |
| Marital Details         | ouse's details when describing this Signator/2 |
| Marital Status:         |                                                |
| <u>M</u> antai Status.  | J                                              |
| Spouse's Name:          |                                                |
|                         |                                                |
| Spo <u>u</u> se's ID No |                                                |

When you add the Signatory, the Position must reflect the wording "Primary Contact" as reflected in the screenshot on the left. This is very important as when you are uploading the Juristic Entity to DocFox, we use this information to ensure that the Signatory is uploaded with the Juristic Entity.

If the "Primary Contact" wording is missing from the Position field, it will cause an error uploading. All of the information that you would ordinarily capture for an individual must be captured for the Primary Contact. For example First Name, Last Name, ID Number, Mobile Number, Email Address etc.

(This information has been left out of the screenshot on the left for privacy purposes).

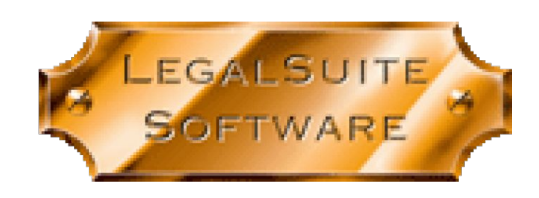

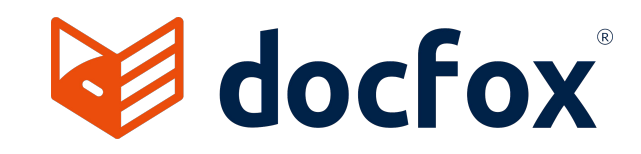

Once a party has been uploaded to DocFox, the icons on the FICA Compliance tab change. The "Send to" DocFox button no longer appears as you cannot upload the same party twice and in its place, the following two buttons are now shown.

#### "Request FICA Documents" and "Download Documents from DocFox."

| Address Will Be Chang                                                                                                    | ed (31184) DAL20 Daly J (Jennifer)                                                                                                    |                                                       |                                      |                       |
|----------------------------------------------------------------------------------------------------|----------------------------------------------------------------------------------------------------|-------------------------------------------------------|--------------------------------------|-----------------------|
| Go To<br>General<br>Marital<br>Tax Details<br>Auditors<br>Banking Details<br>CRM<br>File Notes<br>Products<br>Miscellaneous<br>Citations<br>POA<br>Relationships<br>Notes<br>FICA Compliance<br>Employer<br>Test | FICA Compliance This party is exempt from FICA The following Documents are required for this Pa Document Document Dock Proof of Residency Further instructions regarding FICA compliance: All documents must be either original, original compliance | ty (Adult) Document Date rtified or original sighted. | Expires Common Log<br>Never 3 months | Not FICA<br>Compliant |
|                                                                                                    | Request FICA Documents Dow                                                                                                    | nicad Documents from DocFox                           | Request PDF Summary                  |                       |
|                                                                                                    | Add a screen                                                                                                    | 0                                                     | Apply 📀 Q                            | K 🔇 Cancel            |

Request FICA Documents - when you click on this button, an email is generated from DocFox and addressed to the party you uploaded.

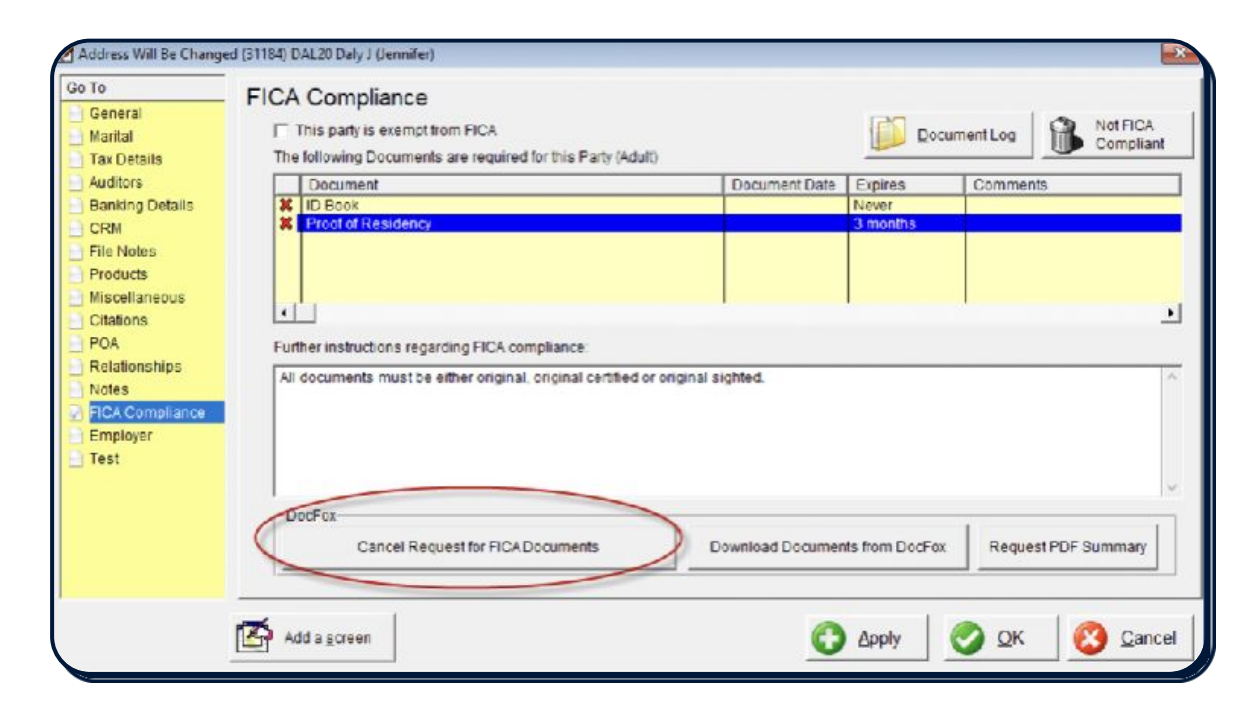

Notice that once you have clicked on the "Request FICA Documents" button, the button then changes to "Cancel Request for FICA Documents". If you have sent the request for documents in error, clicking on "Cancel Request for FICA Documents" will cause the link in the email that was sent to the Party to become invalid so they will not be able to upload any documents.

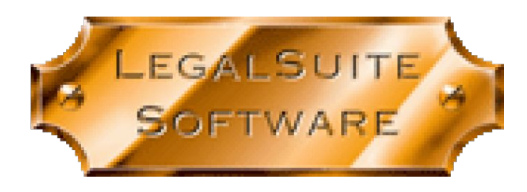

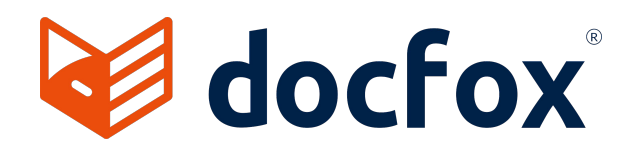

The party will receive an email\* with a clickable link to upload the required FICA documents.

When the party clicks on the "CLICK HERE" link in the email message, they will be taken to DocFox's document submission portal.

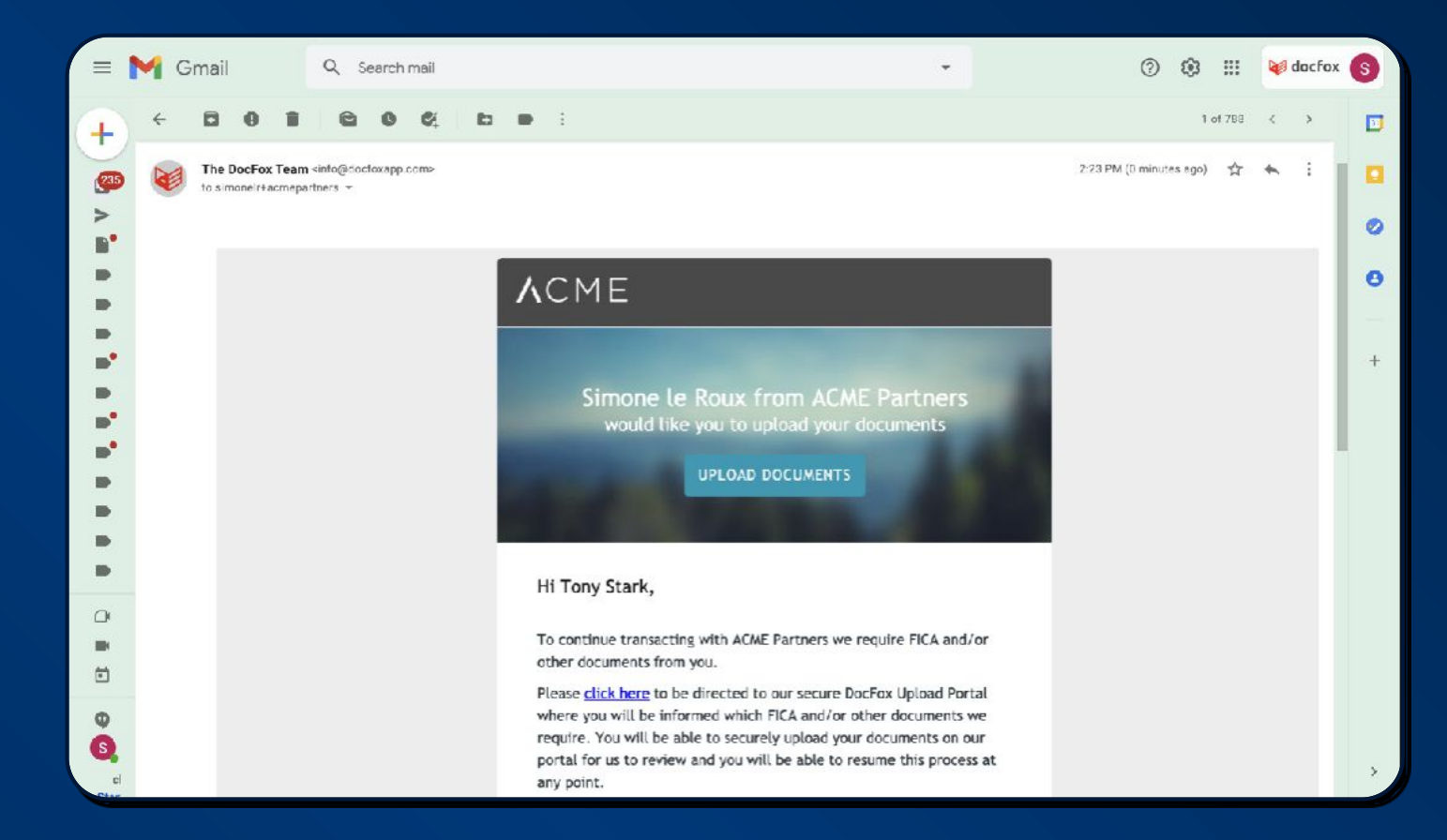

\*This email is generated from DocFox –

any changes to the branding and/or email domain must be done through DocFox

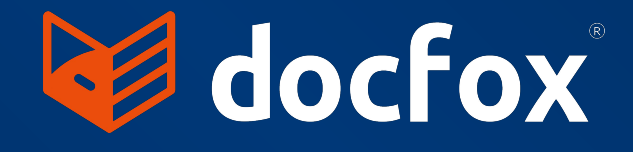

#### Click on "Next

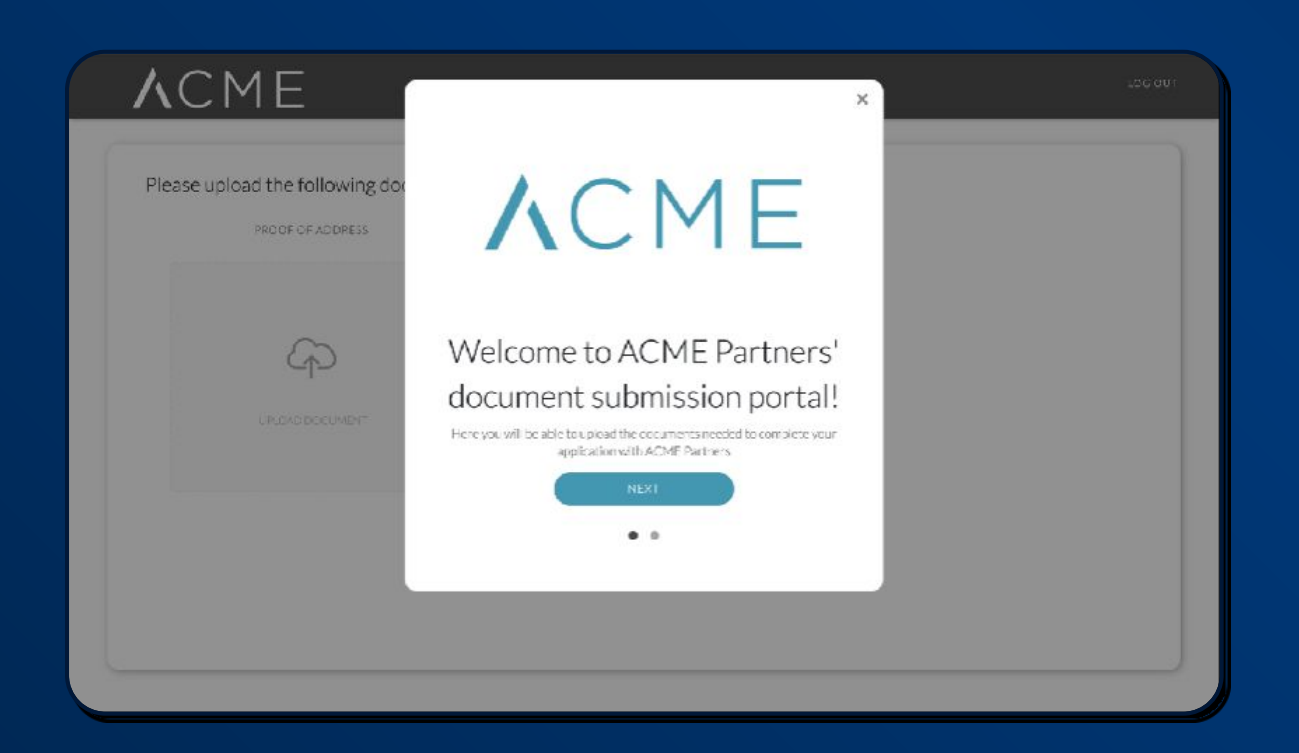

## The party is prompted to upload their documents

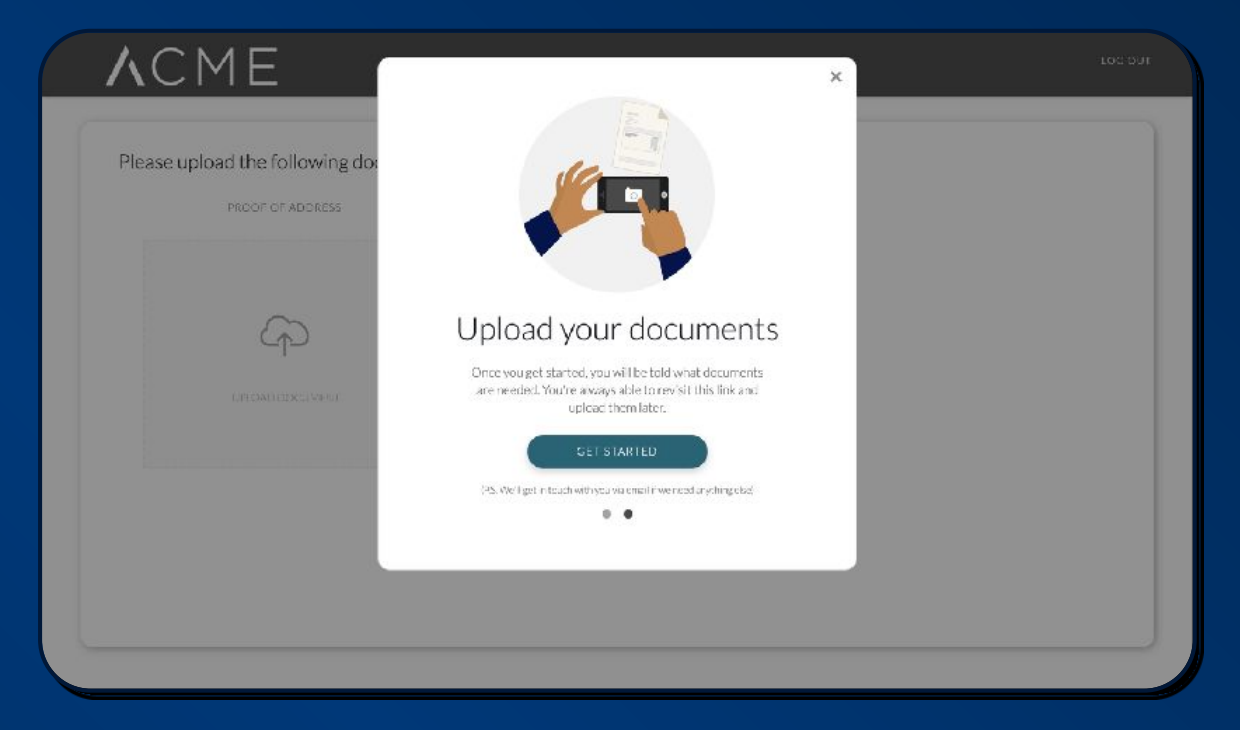

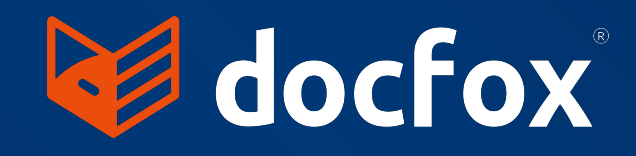

After clicking on the "Get Started" button, the following screen will open. The information displayed on this screen is determined by the Entity that was uploaded. In other words, a South African Citizen will have different FICA requirements to a Close Corporation.

#### ACME

| ~               | ~               |  |
|-----------------|-----------------|--|
| 47              | 42              |  |
| UPLOAD DOCUMENT | UPLOAD DOCUMENT |  |
|                 |                 |  |

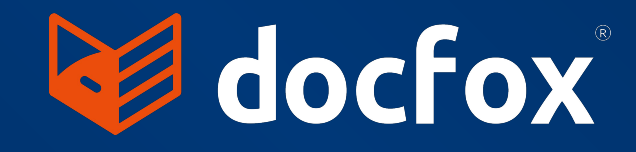

When the party clicks on the Upload Document link, they are prompted to select the type of document they are uploading.

For example, if they are uploading a Proof of Address, the following options will appear for them to choose from.

| ACME                         |                                   | LCS OUT                    |
|------------------------------|-----------------------------------|----------------------------|
| <                            |                                   |                            |
| Selec                        | t one type of address document to | o upload                   |
| Bank Statement               | Cellu ar or Telephone Invo ce     | Government Issued Document |
| Shart or Long Term insurance | Investment.                       | Lesse/Rental Agreement     |
|                              |                                   |                            |

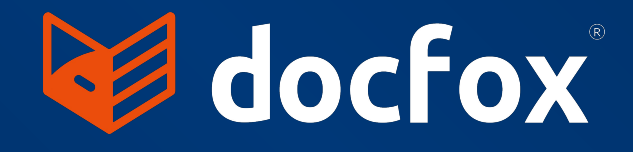

Specific guidelines are given on documents. For example, "Document must have been issued within the last 3 months" is a guideline for an address document.

| <b>A</b> cme |                                                                                                    |        |  | LOG OUT |
|--------------|----------------------------------------------------------------------------------------------------|--------|--|---------|
| <            |                                                                                                    |        |  |         |
|              | Investment Statement                                                                                                    |        |  |         |
|              | <ul> <li>GUIDELINES</li> <li>Only these file types are allowed: JPG, JPEG, PNG, EDF, and XLSX</li> <li>Examples include: share, portfolio and unit trust statements</li> <li>Document must have been issued within the last 1 year</li> <li>Document not issued by ACME Fartners, or its holding company and its subsidiaries</li> </ul> |        |  |         |
|              | Select file                                                                                                    | Browse |  |         |
|              | UPLOAD                                                                                                    |        |  |         |
|              |                                                                                                    |        |  |         |
|              |                                                                                                    |        |  |         |

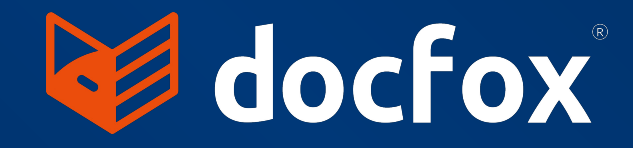

Supporting documents may be required if the document is not in your party's name. For example a cohabitation declaration where the proof of address is in someone else's name.

#### ACME

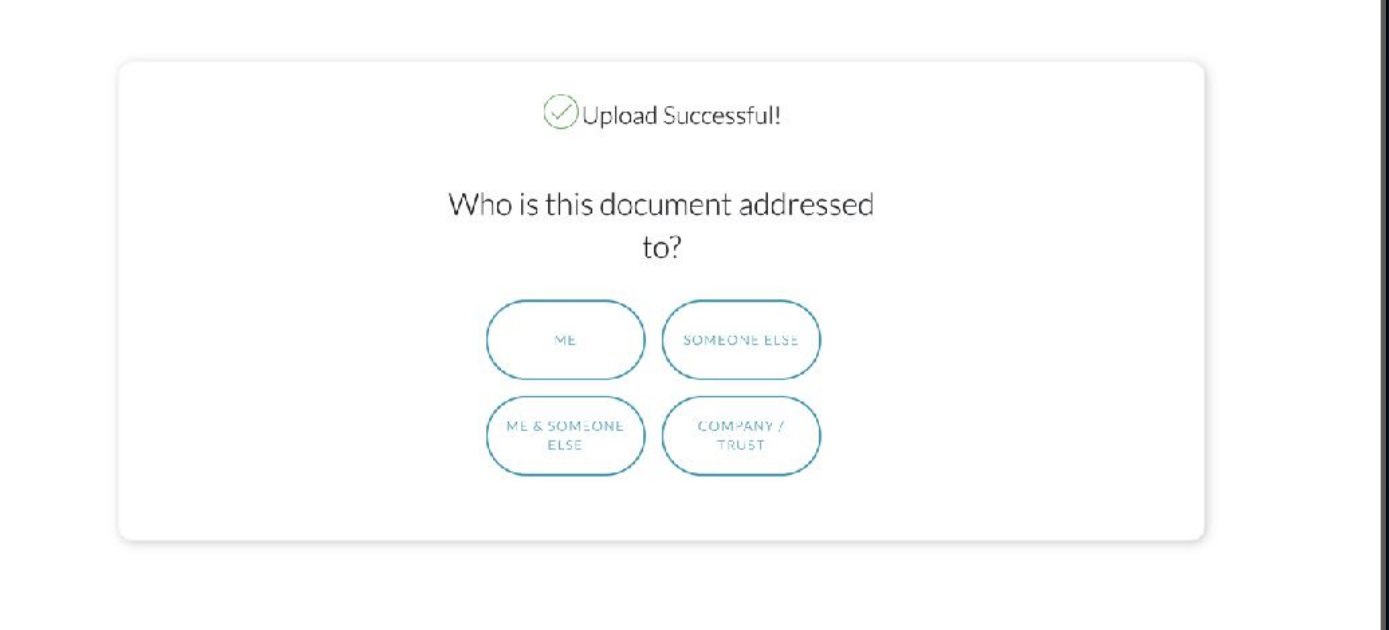

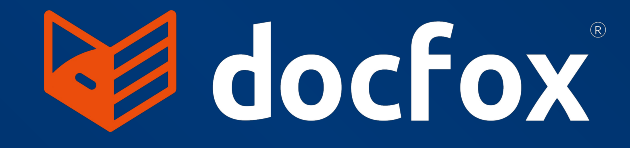

Supporting documents may be required if the document is not in your party's name. For example a cohabitation declaration where the proof of address is in someone else's name.

#### ACME

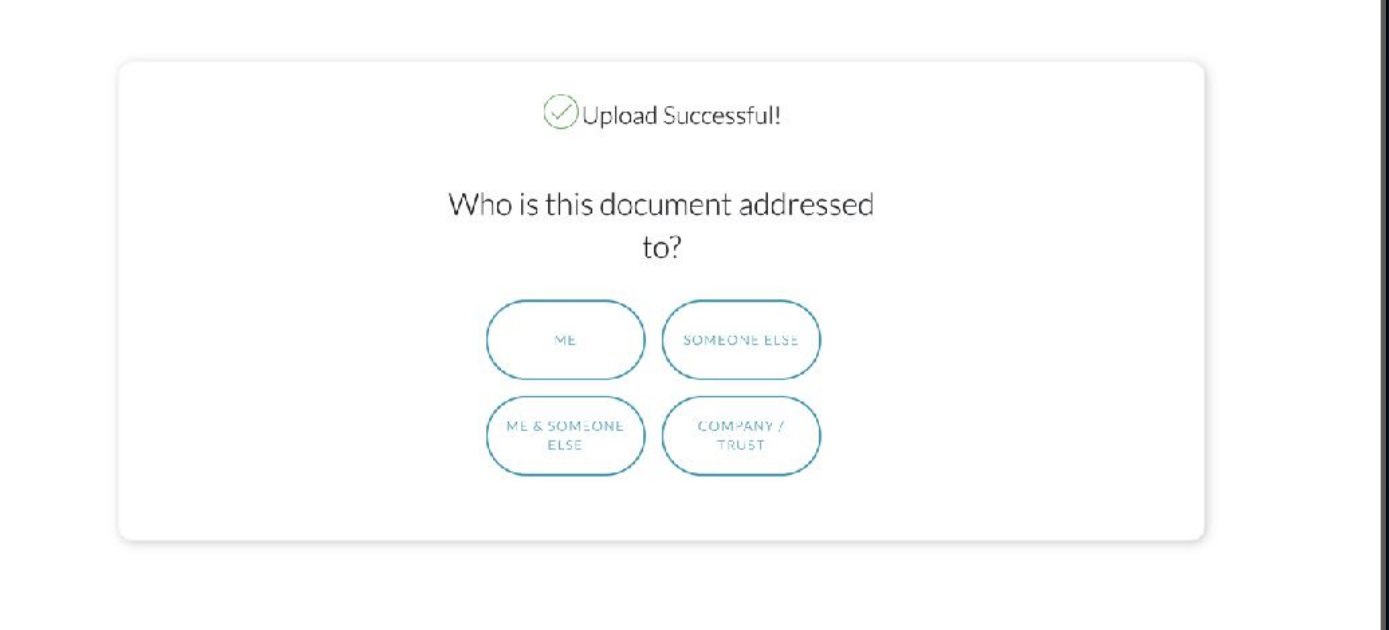

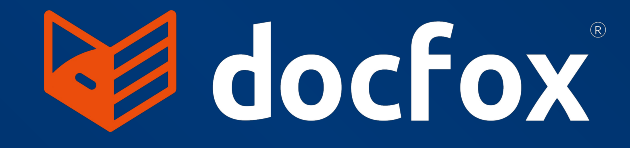

The party is notified once they are done uploading all the needed documents.

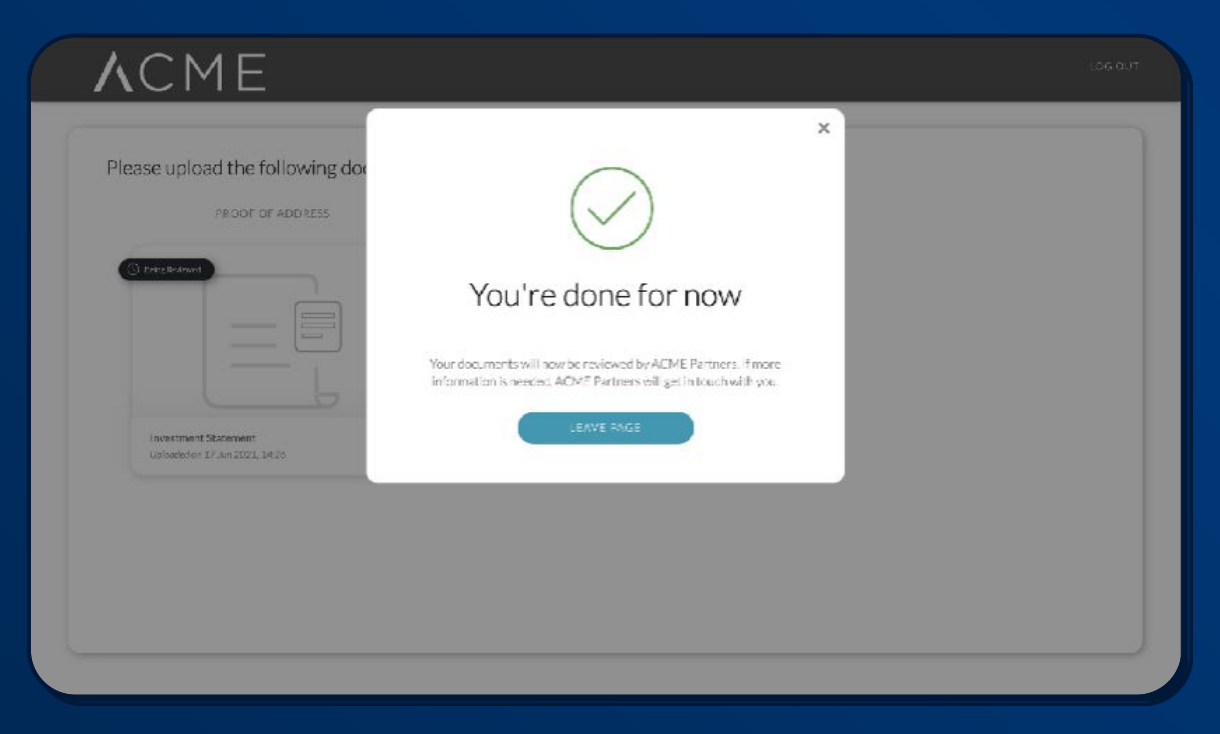

Once the party sees the "thank you" message, the process is complete.

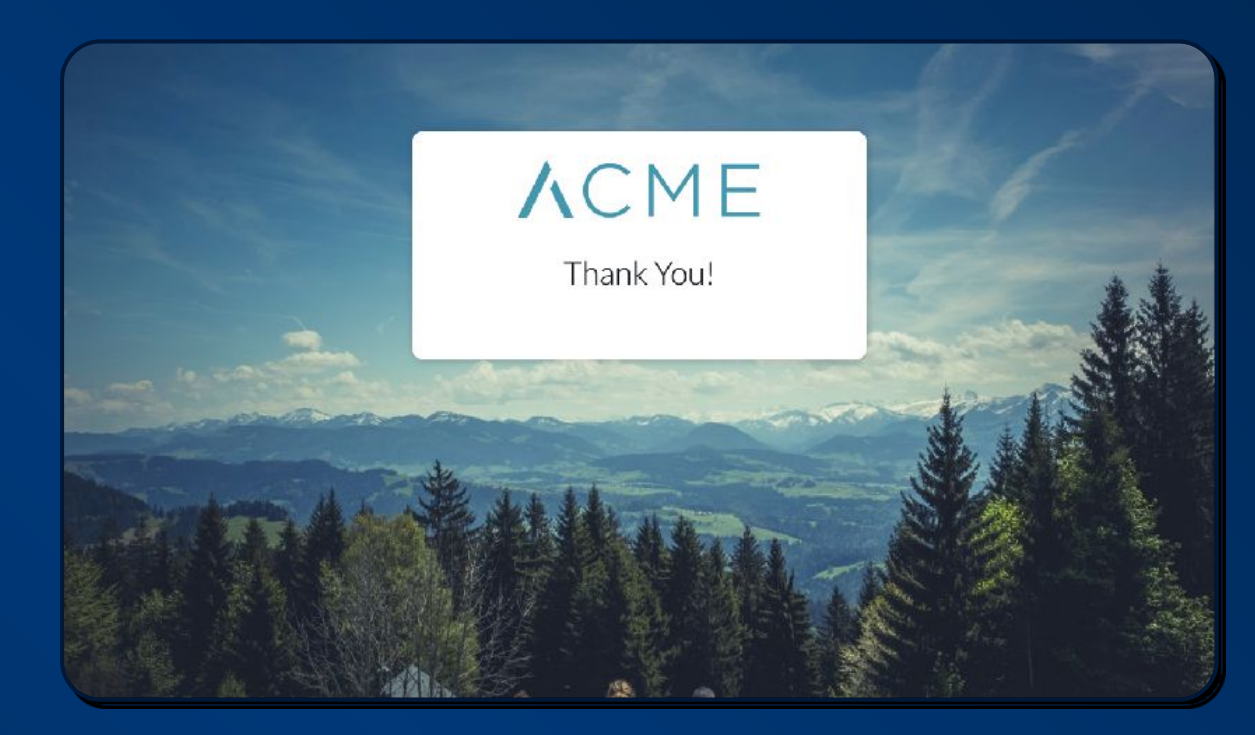

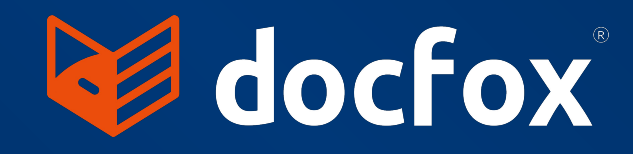

## How it Works

## Approving FICA Documents

Once the party has uploaded their FICA documents, DocFox automatically validates these documents in the background and compares them to 3rd party data sources.

Documents that do not pass the analysis are rejected back to the party who can then upload alternative documents.

Once document validation is complete, the person in your firm who is assigned to receive notifications from DocFox, will get an email advising them that the application is ready for review.

They can log directly into DocFox by clicking on the link in the email, and proceed to approve the documents and the application.

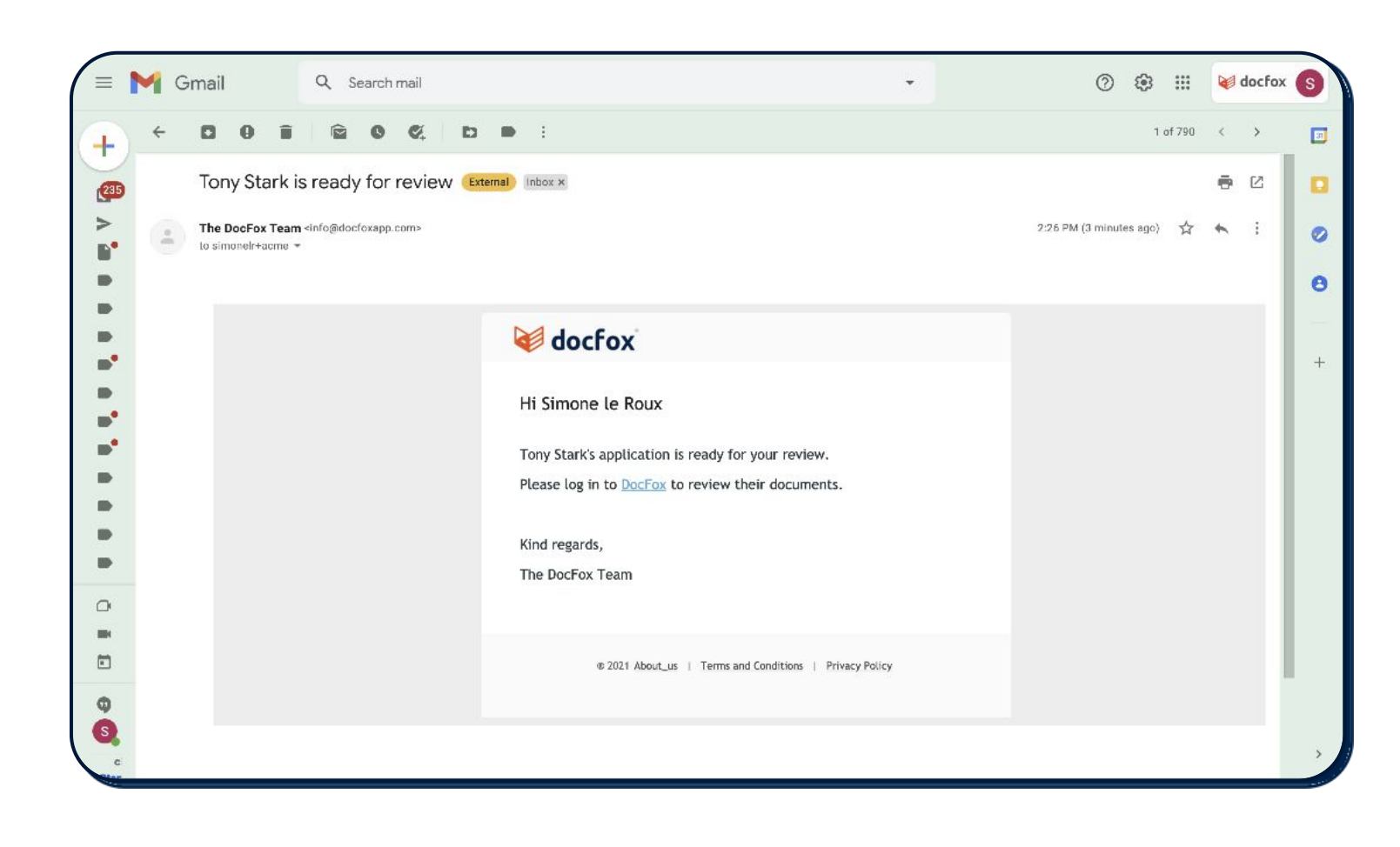

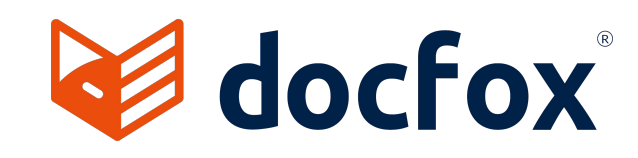

## Downloading FICA Documents

Once you have approved the documents on DocFox' website, you click on the "Download Documents from DocFox" button on the Party: Downloading the documents from DocFox may take a while depending on the size and number of documents.

| 🛃 Address Will Be Change                                                                                                    | ed (31184) DAL20 Daly J (Jennifer)                                                                                                    | Address Will Be Changed (31184) DAL20 Daly J (Jennifer)                                                                                                    |
|----------------------------------------------------------------------------------------------------|----------------------------------------------------------------------------------------------------|----------------------------------------------------------------------------------------------------|
| Go To<br>General<br>Marital<br>Tax Details<br>Auditors<br>Banking Details<br>CRM<br>File Notes<br>Products<br>Miscellaneous<br>Citations<br>POA<br>Relationships<br>Notes<br>FICA Compliance<br>Employer<br>Test | FICA Compliance         This party is exempt from FICA         The following Documents are required for this Party (Aduit)         Document       Document Date       Expires       Compliant         D Book       26/05/2021       Never       Image: Compliant         Proof of Residency       26/05/2021       25/08/2021       Image: Compliant         Image: Compliance       Image: Compliance       Image: Compliance         Further instructions regarding FICA compliance:       Image: Compliance       Image: Compliance         All documents must be either original, original certified or original sighted.       Image: Compliance       Image: Compliance | Go To       FICA Compliance         Marital       Tax Details         Auditors       Documents are required for this Party (Adult)         Document       Document Date         Expires       Comments         Document       Document Date         Expires       Comments         Document       Document Date         Expires       Comments         Document       Document Date         Products       Proof of Residency         Niscellaneous       Please wait while we check for<br>documents. This can take some time.         POA       Further instructions regarding FICA compliance:         All documents must be either original, original certified or original sighted. |
|                                                                                                    | DocFox       Request FICADocuments       Download Documents from DocFox       Request PDF Summary         Image: Add a gcreen       Image: Add a gcreen       Image: Add a gcreen       Image: Add a gcreen       Image: Add a gcreen                                                                                                    | DocFox       Request FICA Documents       Download Documents from DocFox       Request PDF Summary         Image: Add a gcreen       Image: Add a gcreen       Image: Add a gcreen       Image: Add a gcreen                                                                                                    |

The documents that have been approved on DocFox's site will be downloaded and added to the Document Log for that Party.

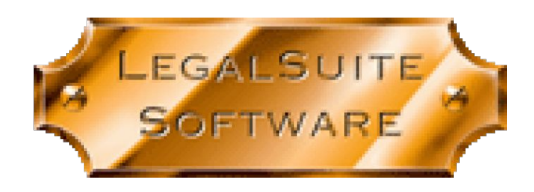

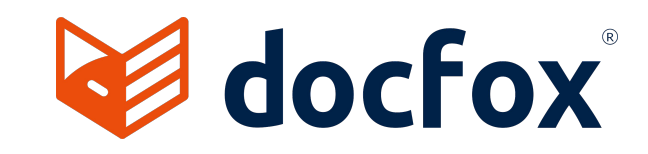

### **Downloading FICA Documents**

Once the documents have been downloaded, a message will appear advising the user of the number of documents that have been downloaded and that they can view then in the Document Log for the Party:

| General                                                       | FICA Compliance                                           |                                       |                |                     |
|---------------------------------------------------------------|-----------------------------------------------------------|---------------------------------------|----------------|---------------------|
| Marital                                                       | This party is exempt from FICA                            |                                       | Doc            | ument Log Not FICA  |
| Tax Details                                                   | The following Documents are required for this Party (Ad   | ult)                                  |                | Compliant           |
| Auditors                                                      | Document                                                  | Document Date                         | Expires        | Comments            |
| Banking Details                                               | X ID Book                                                 |                                       | Never          |                     |
| CRM<br>File Notes                                             | Proof of Residency Success                                | ×                                     | 3 months       |                     |
| Products                                                      | 2 Documents Douritos<br>These documents can t             | ded.<br>be viewed in the Document Log |                |                     |
| discellaneous<br>Citations                                    |                                                           |                                       |                | 1                   |
| POA                                                           | Further instructions regarding F                          |                                       |                |                     |
| Relationships<br>Notes<br>FICA Compliance<br>Employer<br>Test | All documents must be either original, original certified | i or original sighted.                |                |                     |
|                                                               | DodFox<br>Cancel Request for FICA Documents               | Download Documen                      | ts fram DocFor | Request PDF Summary |
|                                                               |                                                           |                                       | 1              |                     |

To view the downloaded documents, click on the Document Log icon. Documents that have been downloaded from DocFox appear with a blue and white arrow next to them:

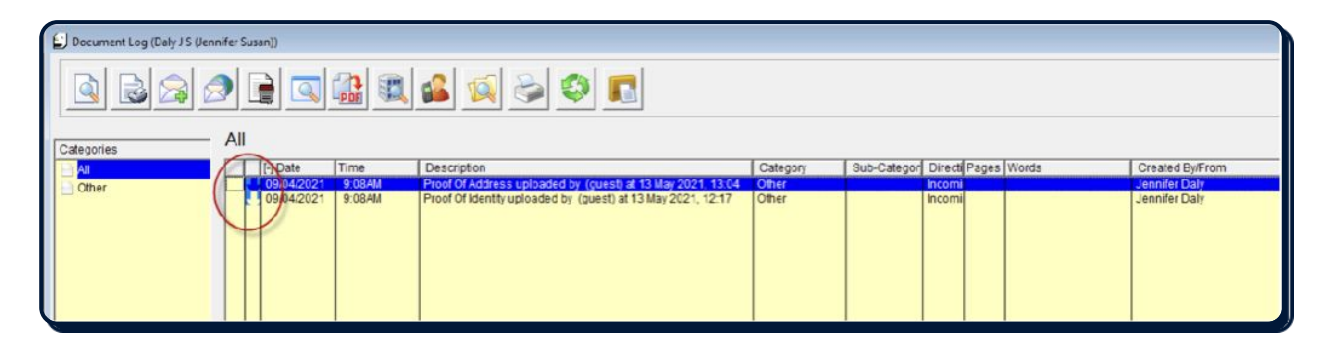

The party in LegalSuite is marked as FICA compliant if the FICA requirements setup for that entity have been met:

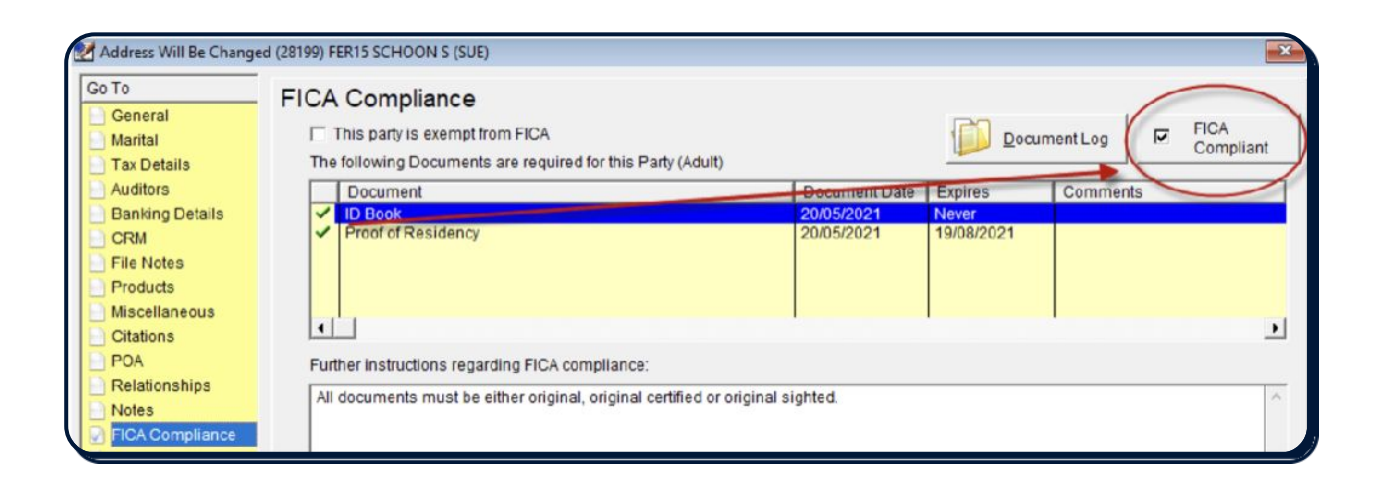

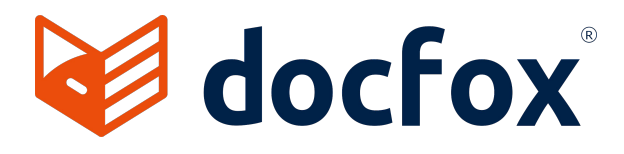

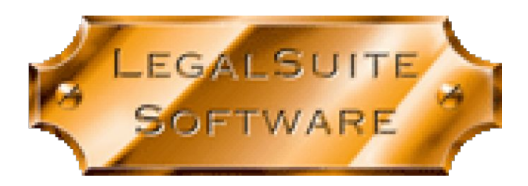

### Requesting a PDF Summary

A PDF summary request can be sent through to DocFox by clicking on the "Request PDF Summary" button:

| o To<br>General                     | FICA Compliance                         |                                                | 120           | I.            | FICA      |  |  |  |
|-------------------------------------|-----------------------------------------|------------------------------------------------|---------------|---------------|-----------|--|--|--|
| Marital                             | This party is exempt from FICA.         |                                                | Docu          | iment Log 🛛 🗹 | Compliant |  |  |  |
| Tax Details                         | The following Documents are required t  | for this Party (Adult)                         |               |               |           |  |  |  |
| Auditors                            | Document                                | Document Date                                  | Expires       | Comments      |           |  |  |  |
| Banking Details                     | ID Book                                 | 26/05/2021                                     | Never         |               |           |  |  |  |
| CRM                                 | <ul> <li>Proof of Residency</li> </ul>  | 26/05/2021                                     | 25/08/2021    |               |           |  |  |  |
| File Notes                          |                                         |                                                |               |               |           |  |  |  |
| Products                            |                                         |                                                |               |               |           |  |  |  |
| Miscellaneous                       |                                         |                                                |               | 1             | 100       |  |  |  |
| Citations                           | •                                       |                                                |               |               | •         |  |  |  |
| POA                                 | Further instructions regarding FICA com | Further instructions regarding FICA compliance |               |               |           |  |  |  |
| FICA Compliance<br>Employer<br>Test |                                         |                                                |               |               |           |  |  |  |
|                                     | -DocFor                                 | Download Documents from DocFox                 | Request PDF S | summary       |           |  |  |  |
|                                     |                                         |                                                | -             |               |           |  |  |  |

The PDF summary appears in the Document Log

| Document Log (Daly J (Jenn | nifer)) |            |        |                    |          |             |
|----------------------------|---------|------------|--------|--------------------|----------|-------------|
|                            | 2       |            |        | 🛯 🔊 😂 🚳            |          |             |
| Categories                 | All     |            |        |                    |          |             |
|                            |         | [-] Date   | Time   | Description        | Category | Sub-Categor |
| Other                      |         | 30/07/2021 | 2:56PM | DocFox PDF Summary | Other    |             |
|                            |         |            |        |                    |          |             |

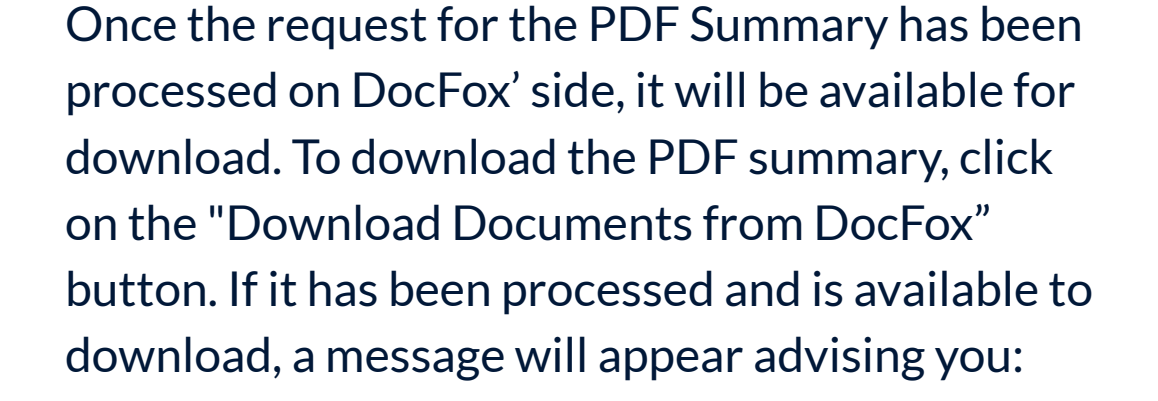

| General<br>  Marital<br>  Tax Details                                                                                                    | FICA Compliance<br>This party is exempt from FICA<br>The following Documents are required for th                    | nis Party (Adult)                                                                                                |                                | ument Log FICA<br>Complian |
|----------------------------------------------------------------------------------------------------|----------------------------------------------------------------------------------------------------|----------------------------------------------------------------------------------------------------|--------------------------------|----------------------------|
| Tax Details Auditors Banking Details CRM File Notes Products Miscellaneous Citations POA Relationships Notes FiCA Compliance Employer Test | Document<br>ID Book<br>Proof of Residency<br>Success<br>I Document<br>Further instructions in<br>All documents must | Document Date<br>26/05/2021<br>26/05/2021<br>×<br>t Downloaded.<br>ments can be viewed in the Document Log<br>OK | Expires<br>Never<br>25/08/2021 | Comments                   |
|                                                                                                    | DocFox<br>Request FICADocuments                                                                                     | Download Documents from DocFox                                                                                   | Request PDF :                  |                            |

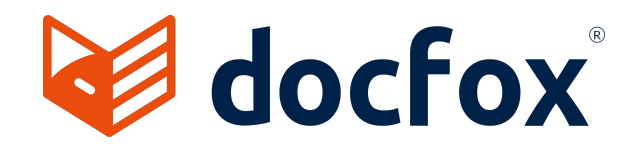

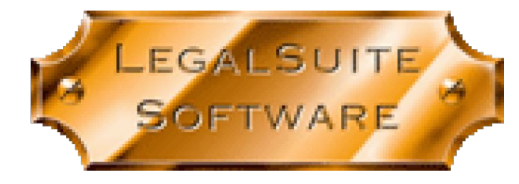

## DocFox is a system that provides:

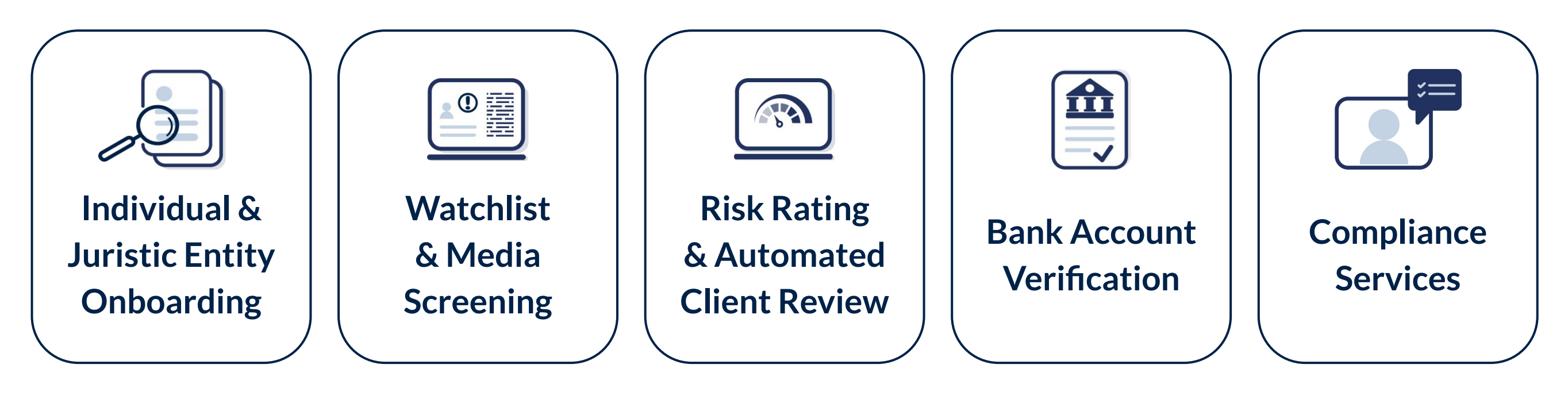

The LegalSuite & DocFox integration saves time and effort, and streamlines the entire FICA \ KYC process, so that law practitioners can concentrate on what they do best, practicing law.

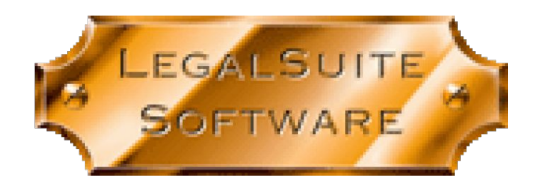

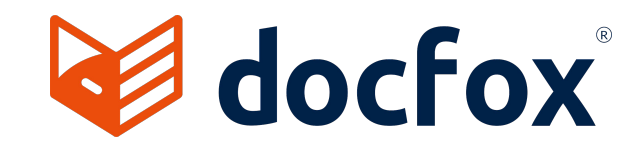

## Contact Details for DocFox

## 🗞 010 140 3580

#### Sales

Want to see what DocFox can do for you? <u>Request a live demo</u> or get in touch via sales@docfox.co.za

#### Support

Need some assistance from support? Chat live within the app or contact support@docfox.co.za

### www.docfox.co.za

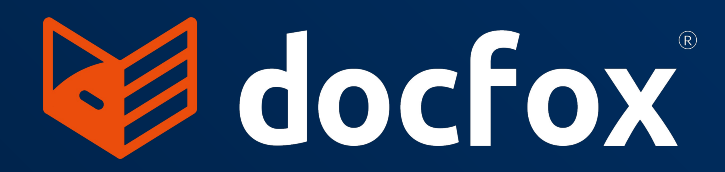

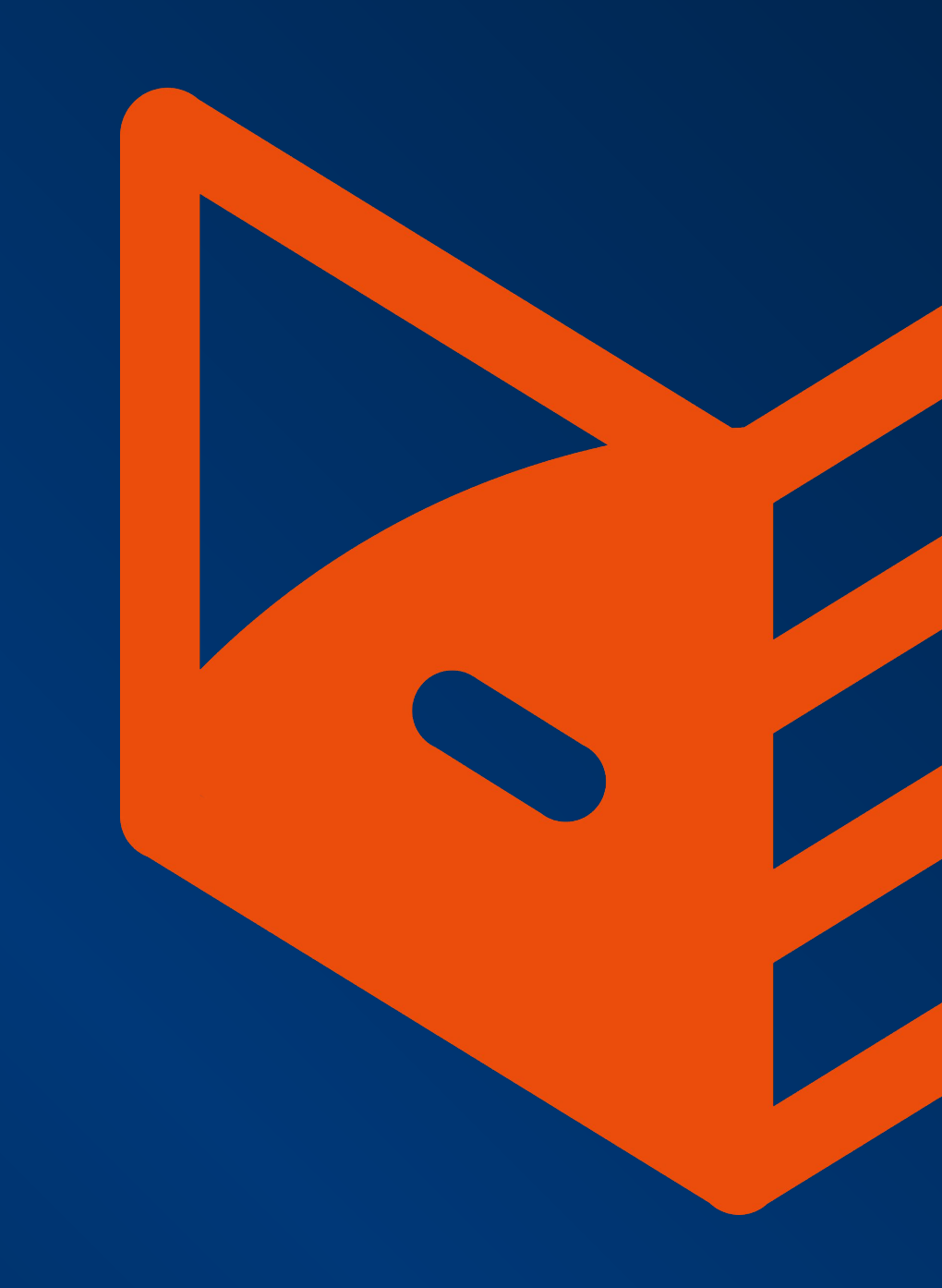

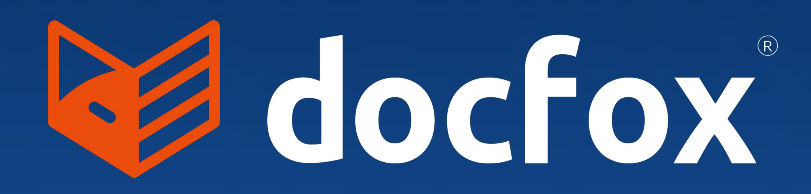

© 2024 DocFox Africa. All rights reserved